# Centria CareCheck Quick Reference Guide

### **Beginning Your Shift**

You will need to punch into your shift using the iPad and walk through the necessary check-in procedures within CareCheck, to begin your shift. The following will cover, waking up the iPad, using the Passcode, entering your credentials, signing off on the check-in procedures, and finishing the check-in process to begin your shift.

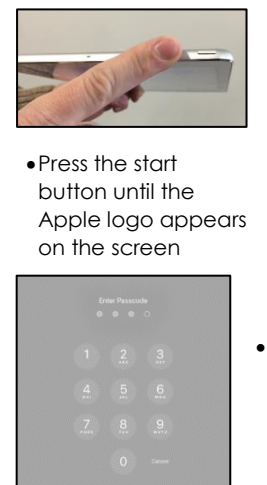

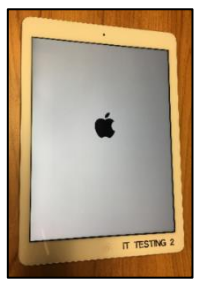

• Enter the 4-digit passcode from the log in screen to get to the main page

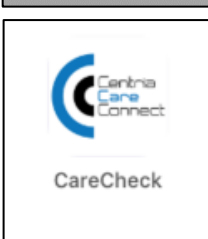

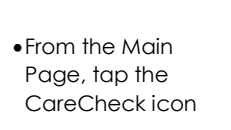

•Enter your account name and password, then press Login

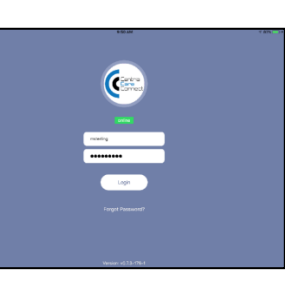

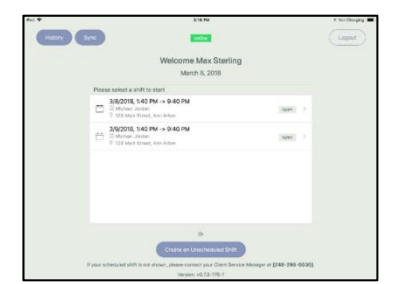

• Select the most current shift assigned to you

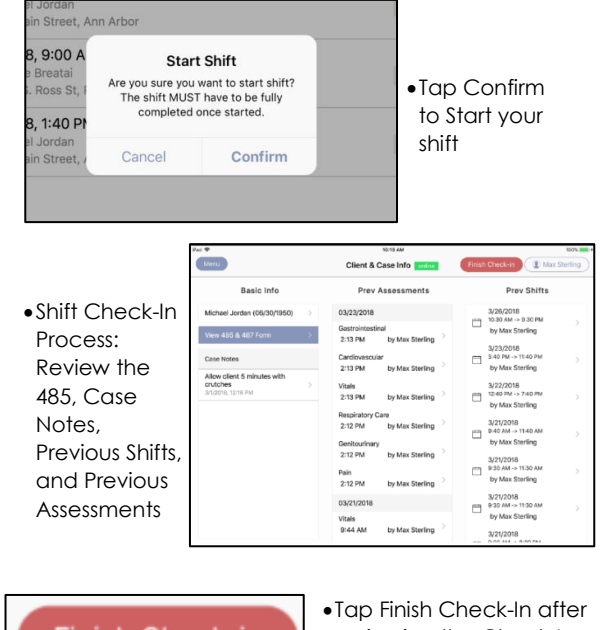

Finish Check-in

•Tap Finish Check-In after reviewing the Check-In content

#### Working Your Shift

During your shift, it will be necessary to perform the provided tasks outlined in the client's plan of Care Document. CareCheck will house all information needed about the client and the tasks to be performed for the client's care.

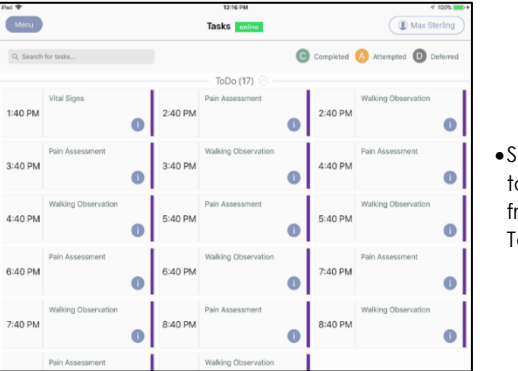

•Select a task tile from the Task List

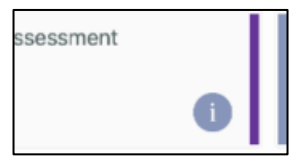

• Tap the information icon to view task description and history

# **CENTRIA CARECHECK QUICK REFERENCE GUIDE**

Task Status

Walking Observation

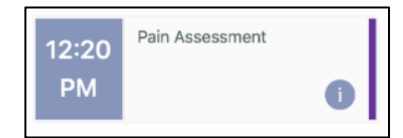

•Tap the date or the title of the task to open the task status window

Deferred "

Option 2

New medication started

Other 7

| <ul> <li>Select a task</li> </ul>                                        | Cancel                                      |
|--------------------------------------------------------------------------|---------------------------------------------|
| (Attempted,<br>Completed, or<br>Deferred) and fill<br>in the appropriate | *Completion Status<br>*Task Type<br>*Reason |
| task fields. Tap<br>Save to log the<br>task                              | Notes Notes go                              |
| Menu                                                                     |                                             |

| м          | enu                |       |     |
|------------|--------------------|-------|-----|
|            | Tasks              | >     |     |
| $\bigcirc$ | PRN & Medications  | >     |     |
| $\bigcirc$ | Client & Case Info | >     | •⊺a |
| $\bigcirc$ | Assessments        | >     | ar  |
| $\bigcirc$ | Reports            | >     | to  |
| $\bigcirc$ | End Shift          | >     | As  |
|            | Version: v0.7.5-   | 190-1 |     |
|            |                    | )     |     |

Vitals

o the Menu button d select Assessments navigate to the essments tiles

> •Select an assessment tile and fill in the appropriate fields

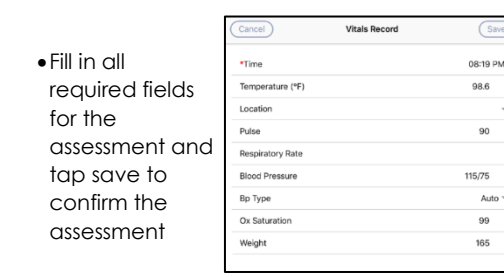

 Completed fields will be marked green

### Ending Your Shift

Once you have completed the assigned responsibilities to your client and your shift hours have been completed, it will be time to end your shift and log out of the CareCheck mobile app

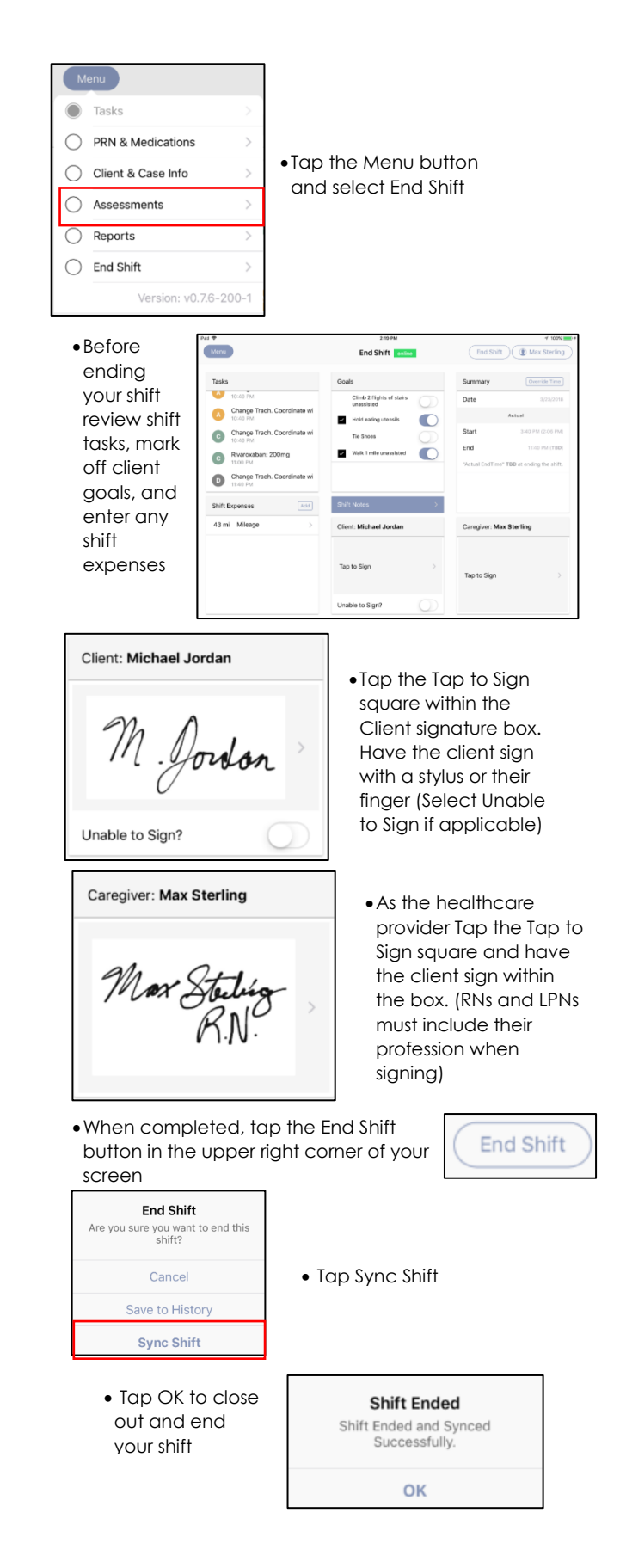